Jezelle A. Fullwood, Ed.D. Superintendent

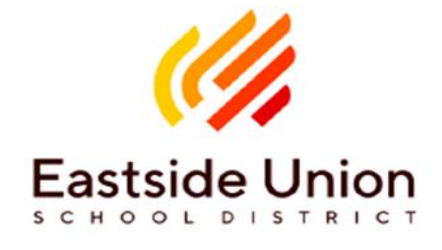

Board of Trustees Mr. Joseph "Joe" Pincetich Mr. Bryan D. Rasch Mrs. Julie A. Bookman Ms. Lenzie L. Huffmon Ms. Doretta N. Thompson

## **EUSD Parent Portal Account Set-Up Instructions**

\*Before starting please have your student's Verification Code ready. You will need this code to set-up account. You may contact your School to obtain code. \*

- 1. Open internet browser (e.g. Safari, Chrome) and visit Eastside Union School District homepage. (eastsideusd.org)
- 2. Place your mouse over "Online Resources" and Select "Student & Parents". Scroll to the bottom of the Quick Links and Select "Parent Portal".

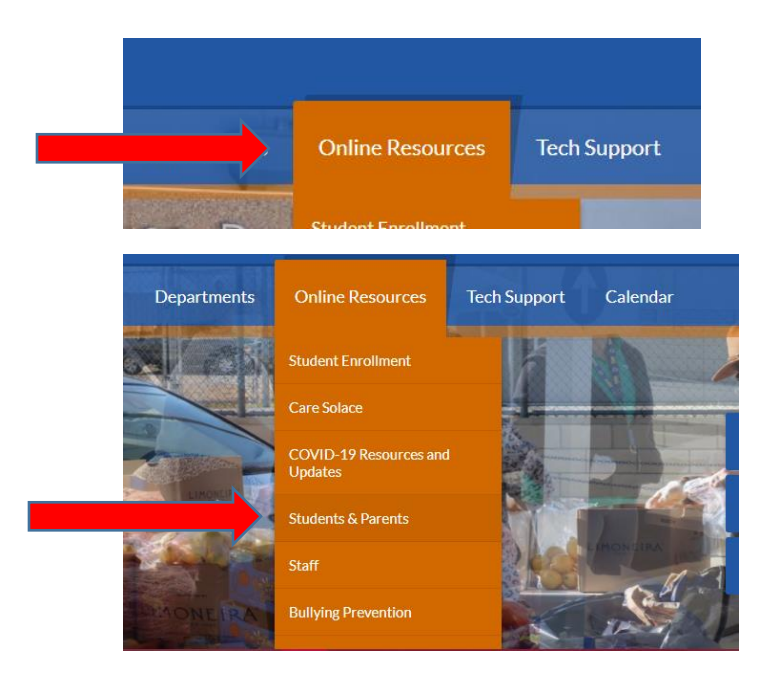

## Continued - Page 2 of 5

|   | l of Education                                         | Departments | Online Resources | Tech Support | Calendar |  |
|---|--------------------------------------------------------|-------------|------------------|--------------|----------|--|
|   | Testing Standards                                      |             |                  |              |          |  |
|   | Attendance Zones                                       |             |                  |              |          |  |
| ➡ | LA Library                                             |             |                  |              |          |  |
|   | Lunch Menu                                             | IS          |                  |              |          |  |
|   | Parent Portal Aries Iopin page will open in new window |             |                  |              |          |  |
|   | SchoolCity                                             |             |                  |              |          |  |

3. Select "Create New Account".

## Eastside Union School District

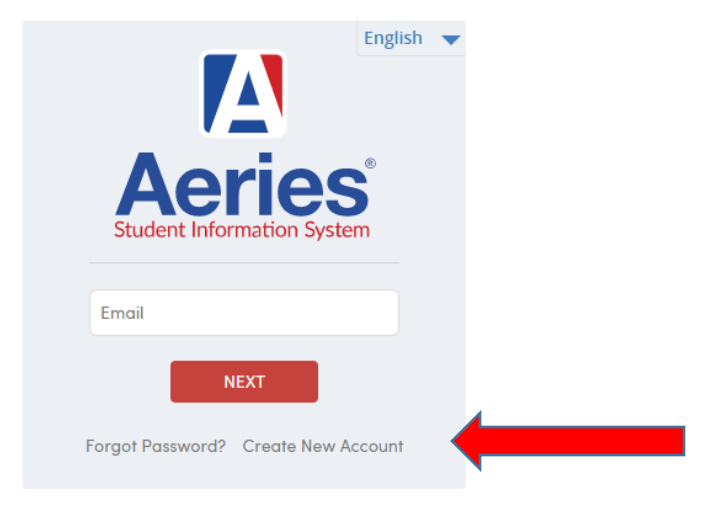

4. Select "Parent/Guardian" and select "Next".

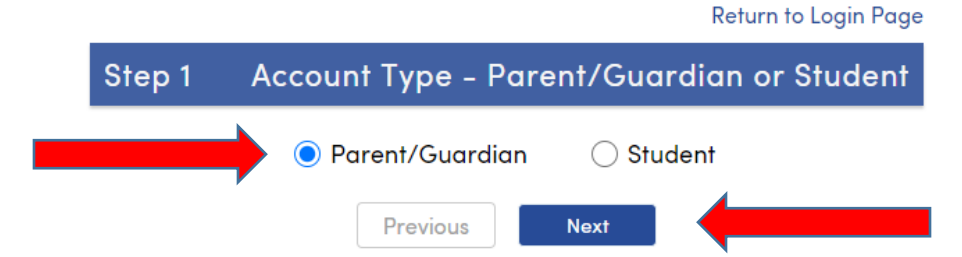

5. Enter your **Email Address**, enter **Email Address** once again to verify. Create **Password**, enter **Password** again to verify. Select "**Next**".

| Step 2                                                                       | Account Information                                                                                                    |  |  |  |  |  |
|------------------------------------------------------------------------------|----------------------------------------------------------------------------------------------------|--|--|--|--|--|
| Please Enter The Following Information About Yourself                        |                                                                                                    |  |  |  |  |  |
| Email Address:                                                               | *****@gmail.com                                                                                                    |  |  |  |  |  |
| Verify Email Address:                                                        | *****@gmail.com                                                                                                    |  |  |  |  |  |
| Password:                                                                    |                                                                                                    |  |  |  |  |  |
| Retype Password:                                                             |                                                                                                    |  |  |  |  |  |
| A verification en<br>EastsideUSD@A<br>Before continuir<br>senders list, to e | nail will be sent to your email address from:<br><u>eries.net</u><br>ng, please add this email address to your <u>contacts or safe</u><br>nsure you receive this email. |  |  |  |  |  |
|                                                                              | Previous Next                                                                                                    |  |  |  |  |  |

6. A verification Email will be sent to your Email Account from EastsideUSD@Aeries.net

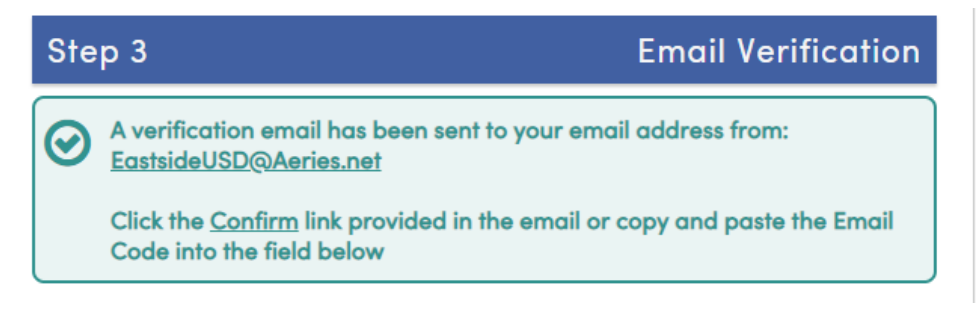

7. Go to your Email Account and open Email from EastsideUSD@Aeries.net.

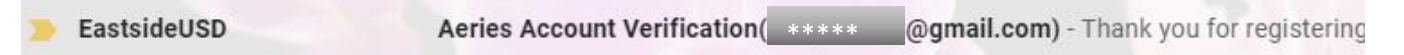

8. Select the "Confirm This Email Address" link.

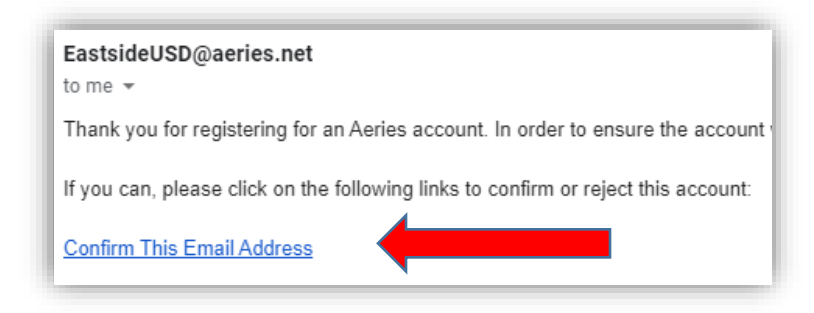

9. A window will open confirming that your Email Address was confirmed. Select "Return to Login Page"

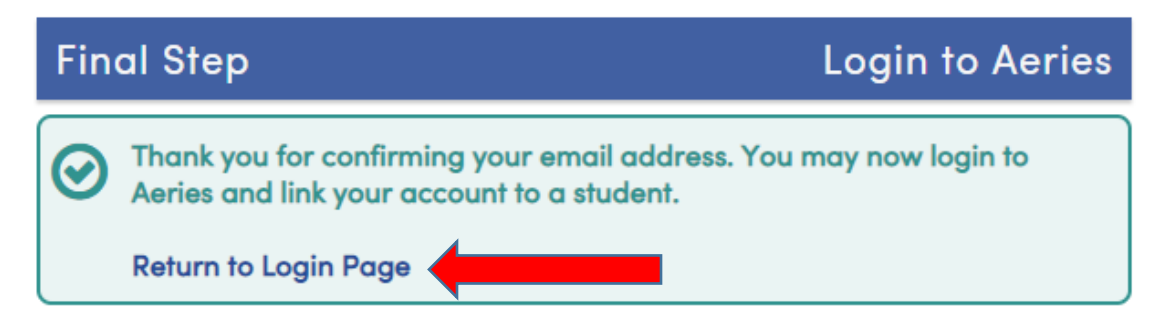

- 10. Enter you Email Address and select "Next".
- Eastside Union School Distrie

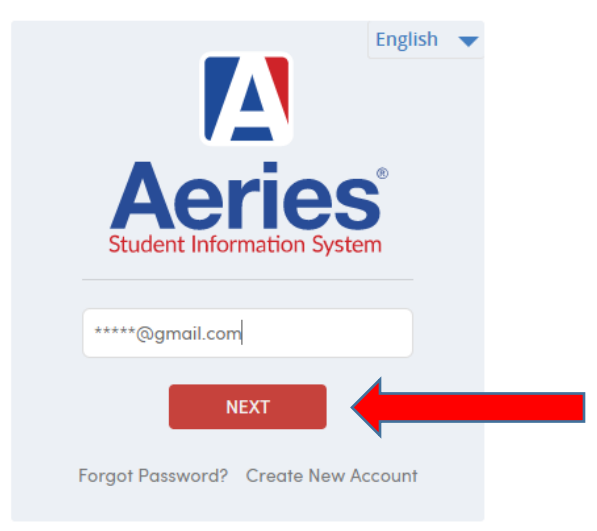

11. Enter your Password and select "Sign In". Eastside Union School District

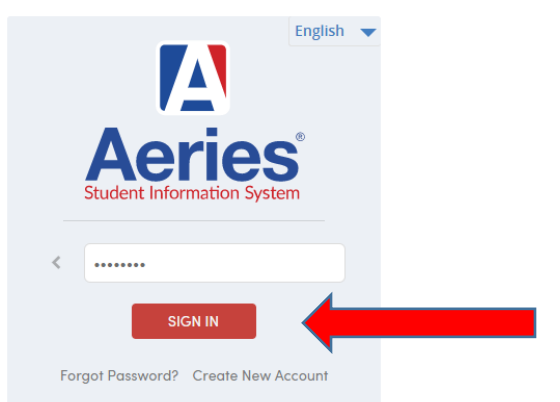

12. Enter the information being requested. Enter the student ID, Home Telephone Number and the 11-digit Verification Code. Select "Next".

| Step 1<br>Student Verifice         | ition                   |
|------------------------------------|-------------------------|
| Please Enter The Following Informa | tion About Your Student |
| Student ID:                        | 1234567                 |
| Student Home Telephone Number:     | (661) 123-4567          |
| Verification Code:                 | ABCDNMKLOHQE            |
| Previous                           | Next                    |

13. You will receive a message confirming the "**Process Complete**". If you have multiple students in the District Select "**Add Another Student to Your Account**" and repeat the Student Verification process.

| Step 3<br>Process Complete          |  |
|-------------------------------------|--|
| Your account is now linked to       |  |
| Add Another Student to Your Account |  |

Your Account has been created!

\*If you have any issues creating your account please contact your student's School Site. \*